# GUIA PARA A FORMALIZAÇÃO ONLINE DO MEI Portal do Empreendedor

# SÃO PAULO - SP

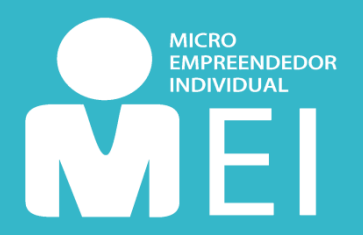

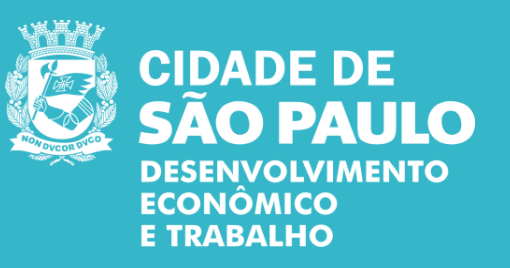

São Paulo, Fevereiro de 2020

# SUMÁRIO

| <u>Formali</u> | zando-se como MEI                            | <u>3</u>  |
|----------------|----------------------------------------------|-----------|
| •              | O que você precisa saber antes da inscrição? | <u>3</u>  |
| •              | Quem pode ser MEI?                           | <u>4</u>  |
| •              | Imigrante pode ser MEI?                      | <u>4</u>  |
| •              | Vantagens de ser MEI                         | <u>5</u>  |
| •              | Perda de Benefícios                          | <u>5</u>  |
| •              | <u>Custos</u>                                | <u>6</u>  |
| •              | Principais obrigações                        | <u>6</u>  |
| Passo 1        | : Acesso ao Portal do Empreendedor           | <u>7</u>  |
| Passo 2        | : Criando uma conta no GOV.BR                | <u>9</u>  |
| Passo 3        | : Inscrição MEI                              | <u>12</u> |
| •              | Inscrição para Imigrantes                    | <u>14</u> |
| Passo 4        | : Confirmação                                | <u>20</u> |
| <u>Passo 5</u> | : Pós-Inscrição                              | <u>20</u> |
| •              | Terminei a inscrição. E agora?               | <u>20</u> |
| •              |                                              | 21        |
|                | Licenças de Funcionamento                    | <u> </u>  |

Para se tornar um **Microeemprendedor Individual (MEI)** é fácil e simples. Você pode fazer tudo **gratuitamente** pelo <u>Portal do Empreendedor</u>. Basta seguir as informações desse guia e você terá seu CNPJ gerado automaticamente. Após o cadastro, o seu CCM (Cadastro de Contribuintes Mobiliários) será gerado entre 10 e 40 dias – mas só será emitido se os seus dados estiverem conforme <u>Art. 1º</u> <u>da INSF/SUREM nº 12, de 24 de agosto de 2009.</u>

# o que eu preciso saber antes da inscrição?

1

Certifique-se que sua atividade é **permitida** no município de **São Paulo** e verifique se sua ocupação necessita de **ALF** – **Auto de licença de Funcionamento** e/ou de **CMVS** – **Cadastro Municipal de Vigilância Sanitária** 

Você pode conferir essas informações acessando aqui.

Tenha certeza que o seu **endereço comercial** esteja localizado no município de **São Paulo** Caso não esteja, procure se informar sobre MEI na prefeitura de sua cidade.

Caso você queira uma atividade que cubra o imposto de ICMS (imposto sobre atividades de comércio e indústria, <u>ver tabela aqui</u>), seu endereço comercial **não** pode estar localizado em uma **Zona Exclusivamente Residencial ou de Proteção Ambiental (ZER/ZERP)**. Se o seu caso é este, entre contato com uma das **subprefeituras** de São Paulo ou com alguma unidade do <u>Cate</u> (Centro de Apoio ao Trabalho e Empreendedorismo).

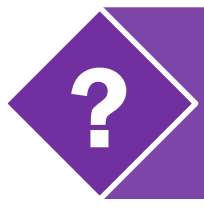

Para saber mais sobre as licenças de funcionamento, clique aqui

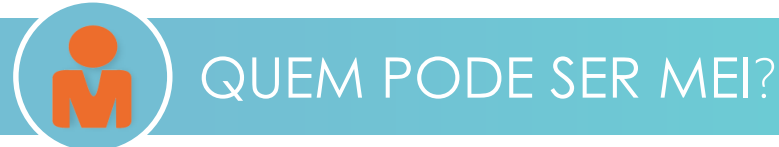

#### Afinal, quais são as condições para se tornar MEI?

| <ul> <li>Ganhar até R\$ 81 mil por ano;</li> <li>Exercer uma das atividades econômicas previstas no <u>Anexo XI, da Resolução CGSN nº 140, de 22 de maio de 2018</u>, que relaciona todas as atividades permitidas ao MEI;</li> </ul> | ••••• | <ul> <li>Trabalhar por conta própria ou ter<br/>até no máximo um empregado<br/>contratado com remuneração de<br/>um salário mínimo ou piso de<br/>categoria;</li> <li>Exercer atividade somente<br/>em local permitido;</li> </ul> | · · · · · · · · · |
|----------------------------------------------------------------------------------------------------|-------|----------------------------------------------------------------------------------------------------|-------------------|
| <ul> <li>Possuir apenas uma empresa</li> <li>Não participar como sócio,<br/>administrador ou titular de<br/>outra empresa;</li> </ul>                                                                                                 | •     | <ul> <li>Optar pelo Simples Nacional;</li> <li>Ter idade igual ou superior a 18<br/>anos ou se emancipado a partir<br/>dos 16 anos;</li> </ul>                                                                                     | ·<br>·<br>·<br>·  |

## IMIGRANTE PODE SER MEI?

Sim! Se você é imigrante você também pode ser MEI. Você precisa apenas do número do seu CNRM – Carteira de Registro Nacional Migratório (RNE ou RNM), documento provisório de RNM **ou** protocolo de solicitação de refúgio. Agora, se você declarou imposto de renda nos últimos anos, então você também precisa informar também o seu número de recibo do IRPF (Imposto de Renda Pessoa Física).

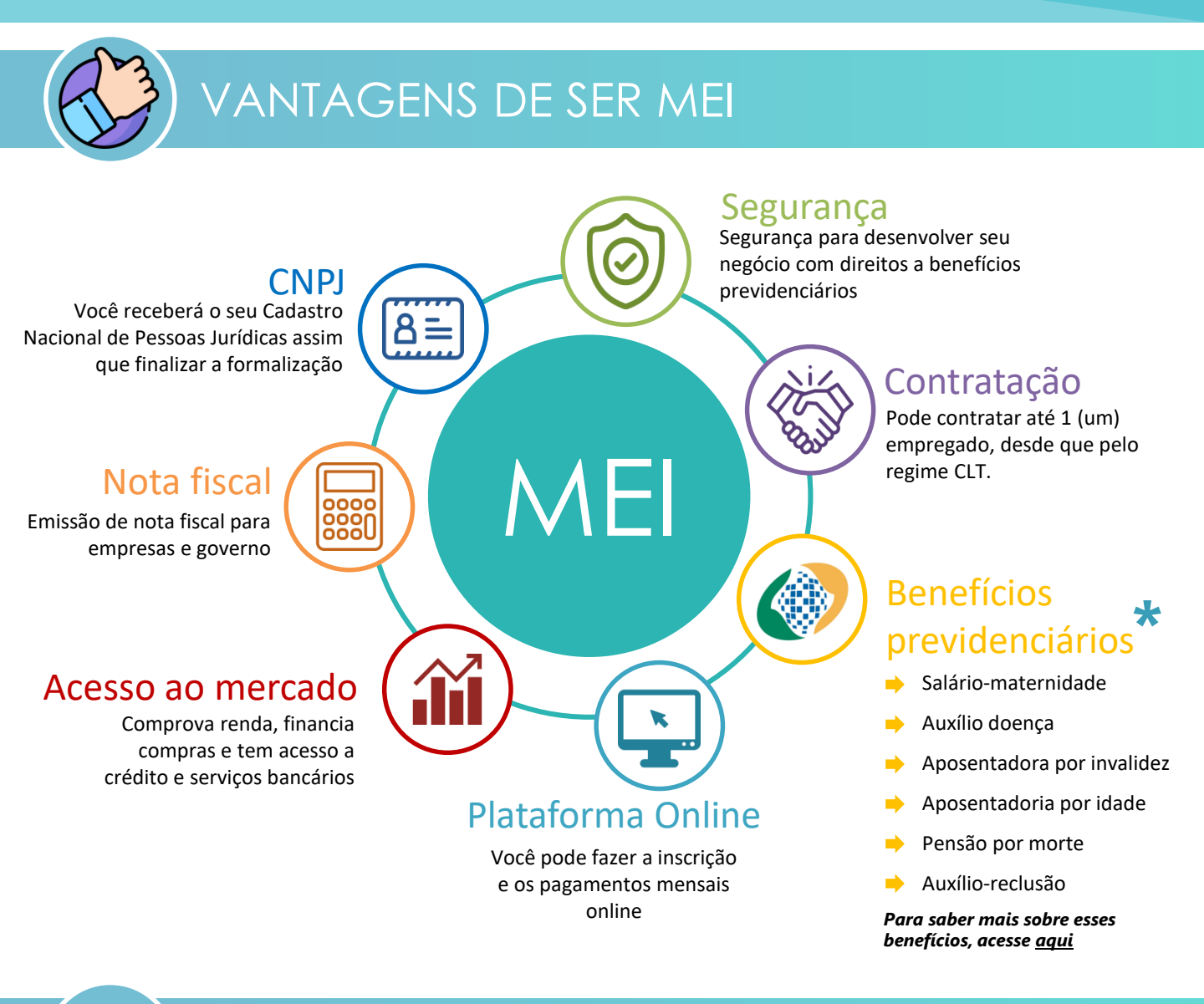

## ) PERDA DE BENEFÍCIOS

Ao se tornar **MEI**, você pode perder alguns benefícios, caso os receba:

- Aposentadoria por invalidez
- Auxílio doença
- Seguro Desemprego: terá suspensão do benefício. Neste caso, deverá recorrer nos postos de atendimento da Superintendência Regional do Trabalho.
- BPC / LOAS (Benefício de Prestação Continuada da Assistência Social/Lei Orgânica de Assistência Social), ou o seu Tutor;

O registro no MEI **não causa o cancelamento do programa Bolsa Família**, a não ser que haja aumento na renda familiar acima do limite do programa.

Ícones: Dave Gandy e Freepik em www.flaticon.com

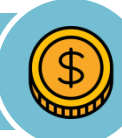

# CUSTOS

A formalização é **gratuita**. Uma vez formalizado, o MEI precisa pagar todo mês um boleto chamado DAS (Documento de Arrecadação do Simples).

O DAS contém os impostos ao lado, o seu valor é fixo e depende da atividade exercida (comércio ou serviços).

Atenção: Ao se formalizar você pode receber cobranças de algumas associações ou instituições que não são do Governo Federal e **não são** obrigatórias. Sua obrigação é apenas pagar o DAS mensalmente. Caso fique em dúvida sobre alguma cobrança, compareça à alguma unidade do Cate.

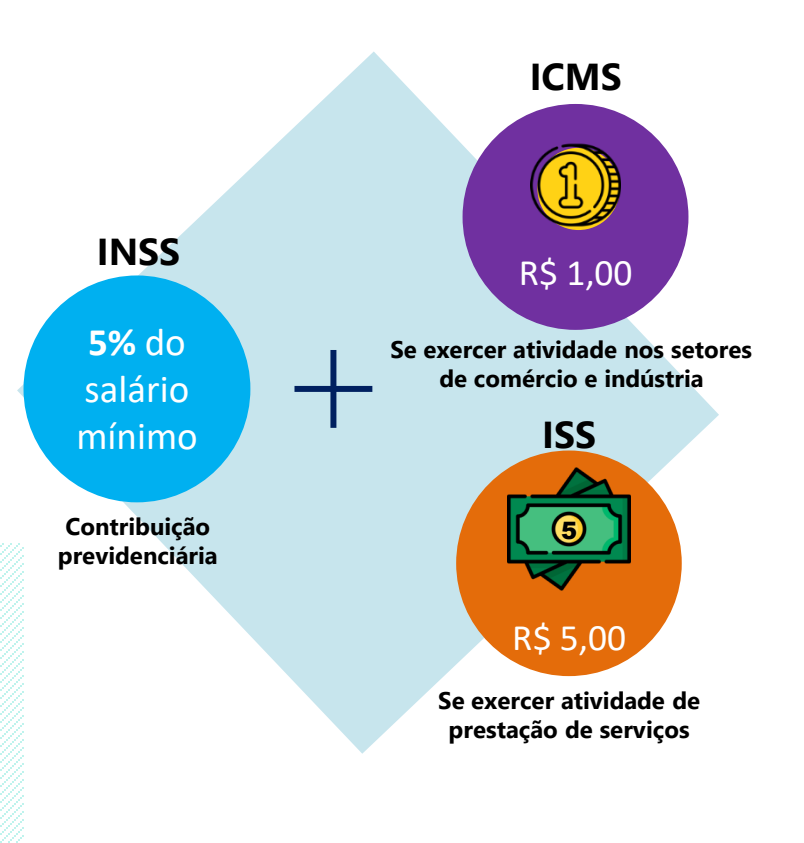

**Exemplo:** se o salário mínimo for igual a R\$ 1000,00, o INSS será de R\$ 50,00 por mês. Se você exercer uma atividade sujeita à ICMS, o valor a ser pago seria de R\$ 51,00 (R\$ 50 + R\$ 1), por exemplo.

## 🔊 ) PRINCIPAIS OBRIGAÇÕES

Pagamento mensal do DAS (Documento de Arrecadação do Simples Nacional), ou seja, pagamento do valor fixo mensal descrito acima. A emissão do boleto pode ser feita através do Portal do Empreendedor e pode ser pago em qualquer banco!

Emitir anualmente a DASN-SIMEI (Declaração Anual do Simples Nacional do MEI). Todo o ano você precisa fazer uma declaração do faturamento, pela internet, sendo o último dia útil de maio a data limite de entrega.

Para mais detalhes sobre as obrigações do MEI, acesse aqui

## 1.1) Acesse o site http://www.portaldoempreendedor.gov.br/

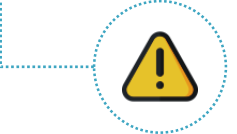

**Atenção**! Certifique-se que você está no endereço correto. Outros endereços da web fazem o serviço de formalização, mas de forma privada e paga. Todos os procedimentos de inscrição do MEI podem ser feitos de forma **gratuita** no site <u>www.portaldoempreendedor.gov.br</u>

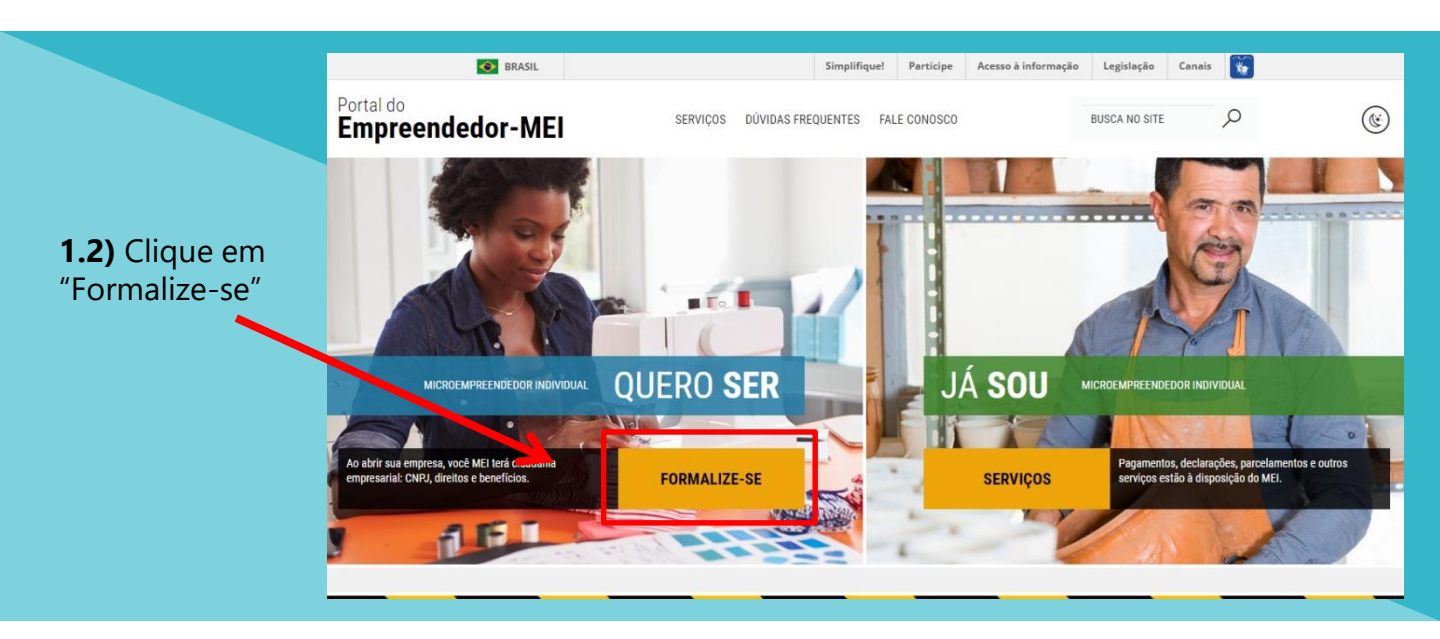

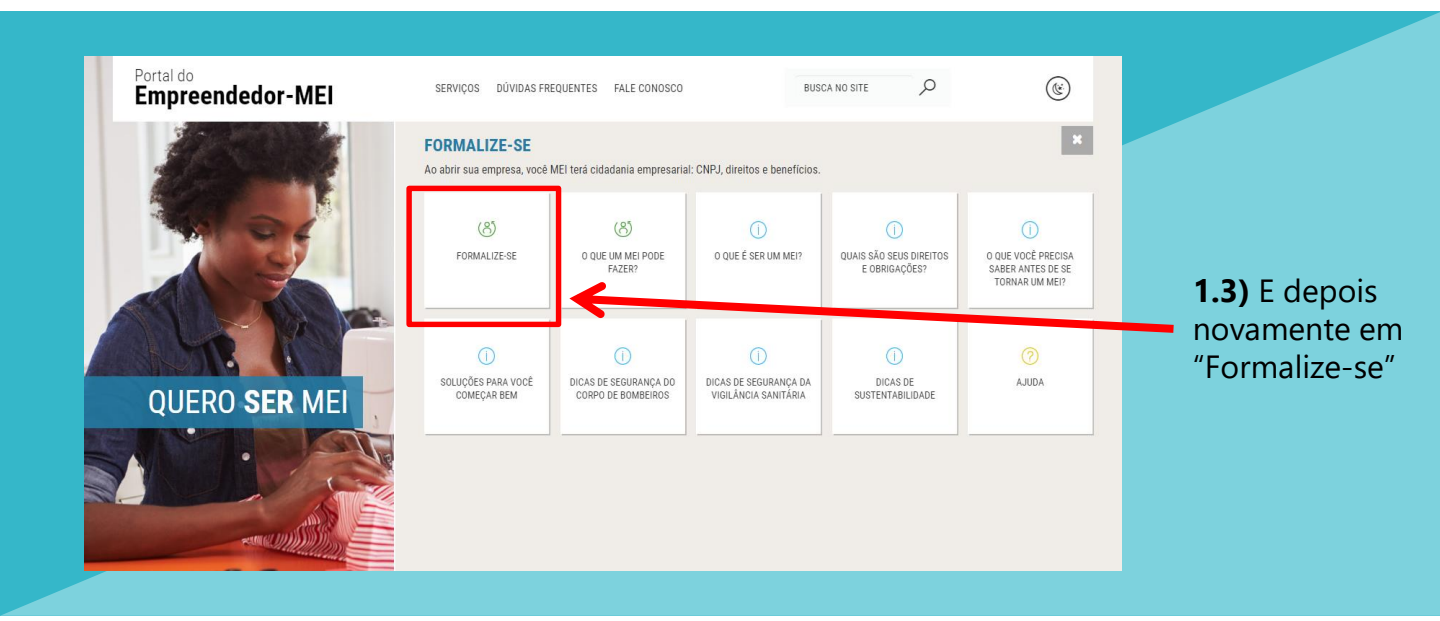

1

**1.4)** Você será direcionado para a plataforma federal **GOV.BR**. Informe seu CPF no campo abaixo e clique em "Próxima":

1

| govbr                                                                                                    |                                                                                                    | ACESSO À INFORMAÇÃO PARTICIPE LEGISLAÇÃO ÓRGÃOS DO GOVERNO 🏾                                                                                       |
|----------------------------------------------------------------------------------------------------|----------------------------------------------------------------------------------------------------|----------------------------------------------------------------------------------------------------|
| goubr Image: Contract de accesso única do Governo   Image: Contract de accesso única do Governo   Image: Contract de accesso única do |                                                                                                    |                                                                                                    |
|                                                                                                    | Conta de acesso<br>Informe o seu CPF Digite seu CPF                                                   | única do Governo                                                                                                    |
|                                                                                                    | Crie sua conta                                                                                        | Acesso com<br>certificado em<br>nuvem<br>om sua conta?                                                                                             |
|                                                                                                    |                                                                                                    |                                                                                                    |
|                                                                                                    |                                                                                                    |                                                                                                    |
| Se você <b>não tiver um</b> a<br>a seguinte mensagem<br><b>encontrar uma co</b><br><b>informado".</b> Nesse ca<br>sua conta"                                                                                                    | <b>a conta</b> , irá aparecer<br>: <b>"Não foi possível</b><br>nta para o CPF<br>aso, clique em "Crie | Se você <b>já tiver uma conta</b> , você será<br>direcionado para essa página. Nesse caso,<br>faça seu login e <b>pule para o <u>passo 3</u></b> . |
| Se você não tiver uma conta, irá aparecer<br>a seguinte mensagem: "Não foi possível<br>encontrar uma conta para o CPF<br>informado". Nesse caso, clique em "Crie<br>sua conta"<br>Se você já tiver uma conta, você será<br>direcionado para essa página. Nesse caso,<br>faça seu login e pule para o <u>passo 3</u> .                                                                                                    |                                                                                                    |                                                                                                    |
| goubr       Included consultation         goubr       Included consultation         goubr                                                                                                    |                                                                                                    |                                                                                                    |
| Dificuldade c<br>Dúvidas fr                                                                                                    | om sua conta?<br>aquentes 더                                                                           | Dificuldade com sua conta?<br>Dúvidas frequentes ଅଂ                                                                                                |

**2.1)** Preencha seus **dados pessoais** em todos os campos solicitados (CPF, Nome completo, telefone celular para receber SMS e e-mail).

| Cadastro                                                                                                    |                                                                                                    |
|----------------------------------------------------------------------------------------------------|----------------------------------------------------------------------------------------------------|
| Dados Pessoais Validar Dados                                                                                                    | Habilitar Cadastro Cadastrar Senha                                                                                                    |
| Digite seu CPF, nome completo, telefone e e-mail no formulário abaixo:                                                                                           | Você também pode se cadastrar por meio do Internet Banking ou<br>Certificado Digital Padrão ICP-Brasil                                                                                         |
| Nome completo Telefone celular para receber SMS E-mail                                                                                                    | Se você possui conta bancària, crie sua conta por meio do Internet<br>Banking dos bancos credenciados.<br>Veja o <u>passo a passo</u>                                                          |
| Atenção: O telefone celular e o e-mail garantem maior segurança na gestão da sua conta.           Não sou um robô         recAPTCHA           Privadade - Termas | Se você já possui certificado digital. conecte seu token no<br>computador e clique na imagem ao lado.<br><u>O que é certificado digital?</u><br><u>Como obter o certificado digital?</u>       |
| Eu aceito os <u>Termos de Uso e Política de Privacidade</u> .                                                                                                    | Se você já possui certificado digital em nuvem (sem a necessidade<br>do token). clique na imagem ao lado.<br><u>O que é Certificado em Nuvem?</u><br><u>Como obter o Certificado em Nuvem?</u> |

2.2) Responda as perguntas para validar seus dados e depois clique em "CONTINUAR"

| Dados Pessoais                                                                                        | Validar Dados               | Habilitar Cadastro | Cadastrar Senha |
|----------------------------------------------------------------------------------------------------|-----------------------------|--------------------|-----------------|
| Para validarmos os dados que você enviou, re                                                          | sponda às perguntas abaixo: | -                  | -               |
| Qual é o seu mês de nascimento?                                                                       |                             |                    |                 |
| AGOSTO JULHO JANEIRO JUNHO                                                                            | MARÇO MAIO SETEMBRO         |                    |                 |
|                                                                                                    |                             |                    |                 |
| Qual é o ano do seu nascimento?                                                                       | 4969 4974                   |                    |                 |
| 1900 1904 1900 1909 1900                                                                              | 1902 1991                   |                    |                 |
|                                                                                                    |                             |                    |                 |
| Em que dia você nasceu?                                                                               |                             |                    |                 |
| Em que dia você nasceu?                                                                               |                             |                    |                 |
| Em que dia você nasceu?           18         12         10         15         14         16         7 | )                           |                    |                 |

2.3) Habilite seu cadastro. Escolha um dos métodos de verificação: por e-mail ou por SMS.

| govor                                                      |                                           |                    | 🛈 ALTO CONTRASTE 🛛 🚿 VLIBRAS |
|------------------------------------------------------------|-------------------------------------------|--------------------|------------------------------|
| Cadastro > Habilitar Cadastro                              |                                           |                    |                              |
| Cadastro                                                   |                                           |                    |                              |
| Dados Pessoais                                             | Validar Dados                             | Habilitar Cadastro | Cadastrar Senha              |
| Por e-mail<br>Seu e-mail 's''' @hot'''' receberá um li     | nk para criação da sua senha.             | -                  |                              |
| Por SMS<br>você receberá um número para validação da sua o | conta no número <b>(11) 9 9***-**74</b> . |                    |                              |
|                                                            |                                           |                    |                              |
| CANCELAR CONTINUAR                                         |                                           |                    |                              |

**2.3.1)** Se escolher **e-mail**, acesse seu e-mail pessoal e clique no link enviado. Caso não tenha recebido nada, clique em "NÃO RECEBI O E-MAIL"

| gov.br                                            |                    |                    | • ALTO CONTRASTE 🦪 VLIBRAS |  |
|---------------------------------------------------|--------------------|--------------------|----------------------------|--|
| > Cadastro > Habilitar Cadastro                   |                    |                    |                            |  |
| Cadastro                                          |                    |                    |                            |  |
| Dados Pessoais                                    | Validar Dados      | Habilitar Cadastro | Cadastrar Senha            |  |
| Link enviado com sucesso!                         | <b>V</b>           |                    |                            |  |
| Enviamos um link ao e-mail , para você recadastr  | ar uma nova senha. |                    |                            |  |
| Confira também a caixa de lixo eletrônico (spam). |                    |                    |                            |  |
|                                                   |                    |                    |                            |  |

**2.3.2)** Se escolher **SMS**, digite no campo abaixo o código recebido via mensagem de texto. Caso não tenha recebido nada, clique em "NÃO RECEBI O SMS"

| gov.br                                                                             |               |                       | • ALTO CONTRASTE 🦪 VLIBRAS |
|------------------------------------------------------------------------------------|---------------|-----------------------|----------------------------|
| > Cadastro > Habilitar Cadastro                                                    |               |                       |                            |
| Cadastro                                                                           |               |                       |                            |
| Dados Pessoais                                                                     | Validar Dados | Habilitar Cadastro    | Cadastrar Senha            |
| Código de validação enviado com su<br>Enviamos um código de validação via SMS para | Icesso!       | lidar o seu cadastro. |                            |
| Informe o código de validação recebido abaixo:                                     |               |                       |                            |
|                                                                                    |               |                       |                            |

2.4) Cadastre sua senha para a plataforma gov.br.

2

**Importante:** sua senha deve conter de 8 a 70 caracteres e deve incluir maiúsculas, minúsculas, números e algum símbolo (!\*#\$%'"+.-/:;<=>?@[\]^{]^.

| gov.br                     |               |                    |                 |
|----------------------------|---------------|--------------------|-----------------|
| Cadastro > Cadastrar Senha |               |                    |                 |
| Cadastro                   |               |                    |                 |
| Dados Pessoais             | Validar Dados | Habilitar Cadastro | Cadastrar Senha |
| Crie sua senha             | <b>v</b>      |                    | Ŭ               |
| 021: CPF                   |               |                    |                 |
| Nova senha                 | Ø)            |                    |                 |
| Repita a senha             | Ф)            |                    |                 |

**2.5)** Se você cumprir todos os requisitos para a senha, parabéns! Você criou um acesso para a plataforma **gov.br.** 

| gov.br                                                                              |                                              |                    | ❶ ALTO CONTRASTE |   |
|-------------------------------------------------------------------------------------|----------------------------------------------|--------------------|------------------|---|
| # > Cadastro > Habilitar Cadastro                                                   |                                              |                    |                  |   |
| Cadastro                                                                            |                                              |                    |                  |   |
| Dados Pessoais                                                                      | Validar Dados                                | Habilitar Cadastro | Cadastrar Senha  | * |
| Senha cadastrada com sucesso!<br>Seu cadastro foi confirmado. Para acessar Portal g | vbr será necessário utilizar sua nova senha. | Ŭ                  | Ŭ                |   |
| ENTRAR COM GOV/BR                                                                   |                                              |                    |                  |   |
|                                                                                     |                                              |                    |                  |   |

2.6) Volte para o Portal do Empreendedor e siga novamente o passo 1

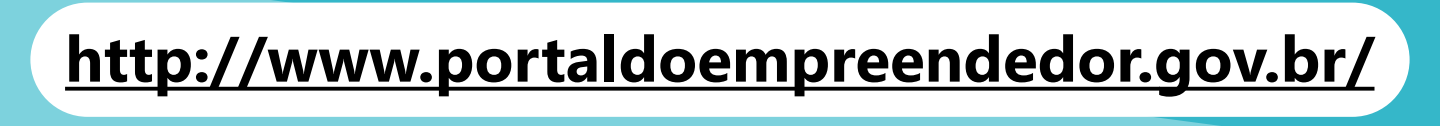

**3.1)** Com o cadastro do acesso.gov.br criado, acesse novamente o Portal do Empreendedor e digite seu CPF, sua senha, e clique em **"ENTRAR"**.

| <b>gov.br</b><br>Informe a sua senha         |   |  |
|----------------------------------------------|---|--|
| Digite sua Senha                             | Ð |  |
| ENTRAR                                       |   |  |
| Esqueci minha senha Entrar com outro usuário |   |  |
| Dificuldade com sua conta?                   |   |  |
|                                              |   |  |

**3.2)** Leia o Termo de Uso e Política de Privacidade Pessoa Física e em seguida clique em "AUTORIZAR"

| Autorização de uso de dados pessoais                                                                                                    |   |
|----------------------------------------------------------------------------------------------------|---|
| Serviço: Area do Usuário REDESIM                                                                                                    |   |
| ste serviço precisa utilizar as seguintes informações pessoais do seu cadastro.<br>Utilizar sua identidade gov.br<br>Seu nome e foto<br>Seu endereço de e-mail validado no gov.br<br>Seu número de telefone validado no gov.br                                                                                                    |   |
| partir da sua aprovação, a aplicação acima mencionada e a plataforma gov.br utilizarão as informações listadas acima, respeitando os termos de uso e a<br>olítica de privacidade.                                                                                                    |   |
| TERMO DE USO E POLÍTICA DE PRIVACIDADE PESSOA FÍSICA<br>À seguir estão descritas as regras aplicáveis à utilização do Login único Gov.br desenvolvido pelo Governo Federal - Ministério do Planejamento. Desenvolvimento<br>e Gestão (MP), de acordo com a Lei 13,709, de 14 de agosto de 2018, que dispõe sobre a proteção de dados pessoais.<br>Portanto, esta política cria obrigações para que o MP implemente e sustente os requisitos de segurança da informação e comunicação, e a privacidade das<br>informações e transações dos usuários, bem como aos seus usuários em termos de uso legitimo. | • |
|                                                                                                    |   |
| AUTORIZAR                                                                                                    |   |

**3.3.1)** Se você é **BRASILEIRO** e declarou **Imposto de Renda** nos anos anteriores, preencha o número de recibo do seu IRPF e o ano de exercício. Coloque apenas os primeiros 10 números (sem "." ou "/").

| <b>Dica</b> : não "copie" e<br>"cole" Digite o púmero | ÁREADO USUÁRIO                                     |
|-------------------------------------------------------|----------------------------------------------------|
| manualmente.                                          | Portal do Empreendedor → Inscrição MEI             |
|                                                       | Nº do recibo IRPF (10 primeiros dígitos) Exercício |
|                                                       | CANCELAR CONTINUAR                                 |
|                                                       |                                                    |

**3.3.2)** Se você é **BRASILEIRO**, mas nunca declarou Imposto de Renda, informe o seu título de eleitor.

|                                        | ÁREA DO USUÁRIO |  |
|----------------------------------------|-----------------|--|
|                                        |                 |  |
| Portal do Empreendedor → Inscrição MEI |                 |  |
| Informe seu Título de Eleitor          |                 |  |
| CANCELAR CONTINUAR                     |                 |  |
|                                        |                 |  |

**3.3.3)** Se você é **IMIGRANTE** e declarou **Imposto de Renda** nos anos anteriores, preencha o número de recibo do seu IRPF e o ano de exercício. Coloque apenas os primeiros 10 números (sem "." ou "/").

| <b>Dica</b> : não "copie" e | ÁREA DO USUÁRIO                                    |
|-----------------------------|----------------------------------------------------|
| manualmente.                | Portal do Empreendedor → Inscrição MEI             |
|                             | N° do recibo IRPF (10 primeiros dígitos) Exercício |
|                             | CANCELAR CONTINUAR                                 |
|                             |                                                    |

**3.3.4)** Se você é **IMIGRANTE** e **não** declarou Imposto de Renda nos últimos anos, preencha seu **país de nacionalidade** e seu **documento de identidade de estrangeiro**.

|                                       |                              |                      |                 |                      |                   |                     | * |
|---------------------------------------|------------------------------|----------------------|-----------------|----------------------|-------------------|---------------------|---|
| Antes de iniciar,<br>País de pacional | precisamos validar alguns d  | ados. Preencha os ca | mpos abaixo e c | clique em continuar! |                   |                     |   |
| COLÔMBIA                              | dddo                         | •                    |                 |                      |                   |                     |   |
| Tipo do documer                       | to de identidade de estrano  | ueiro *              |                 |                      |                   |                     |   |
|                                       | to de lacinadade de containg | •                    |                 |                      |                   |                     |   |
| Documento de io                       | entidade de estrangeiro *    |                      |                 |                      |                   |                     |   |
|                                       |                              |                      |                 |                      |                   |                     |   |
| CANCELAR                              | AR                           |                      |                 |                      |                   |                     |   |
|                                       |                              |                      |                 |                      |                   |                     |   |
|                                       |                              |                      |                 |                      |                   |                     |   |
|                                       |                              |                      |                 | Tipo do docum        | ento de identidad | le de estrangeiro * |   |
|                                       |                              |                      |                 |                      |                   |                     |   |

## DOCUMENTAÇÃO PARA IMIGRANTES

**Diferenças** entre cada documento de identidade para **IMIGRANTES** que residem no Brasil

#### Carteira Nacional de Registro Migratório

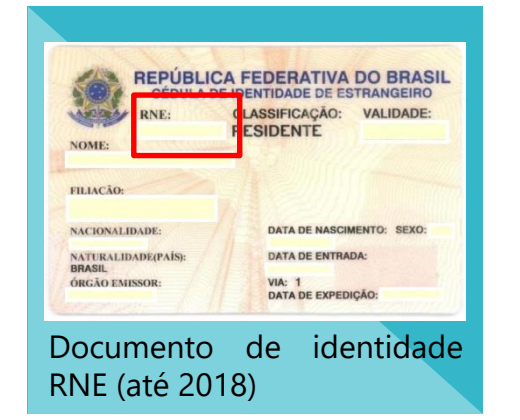

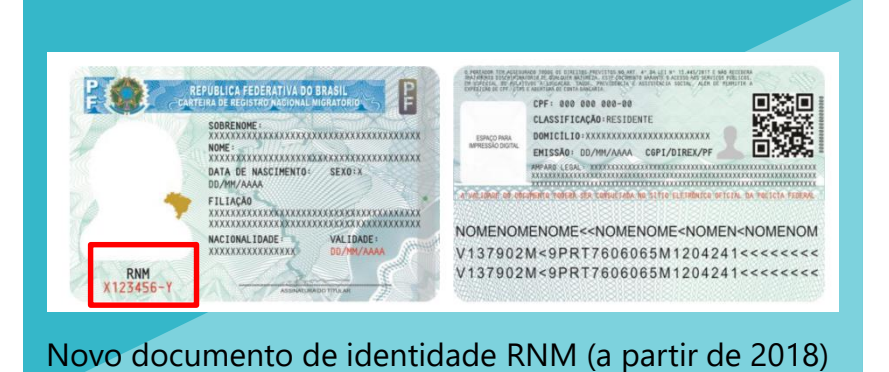

#### Documento Provisório de Registro Nacional Migratório

recebido após solicitação.

Número de protocolo **provisório** que o (a) imigrante recebe quando solicita a emissão de sua Carteira Nacional de Registro Migratório ou que recebe quando chega no Brasil

#### Protocolo de Solicitação de Refúgio

| Do<br>Ide                                           | ocumento Provisório de<br>entidade de Estrangeiro              | MINISTERIO DA JUSTICA                                                                                                    |
|-----------------------------------------------------|----------------------------------------------------------------|----------------------------------------------------------------------------------------------------|
| D                                                   | ADOS DO ESTRANGEIRO                                            | COMITE NACIONAL PARA REFUGIADOS                                                                                                    |
| Nome:                                               |                                                                | Protocolo n.:                                                                                                    |
| Filiação:<br>Sexo:<br>Nacionalidade:<br>Assinatura: | 1                                                              | Validade:<br>A Lei 9.474/1997 assegura ao portador deste documento<br>que "em hipótese alguma será efetuada sua deportação para<br>fronteira de território em que sua vida ou liberdade esteja<br>ameaçada, em virtude de raça, religião, nacionalidade, grupo<br>social ou opinião politica" (Artigo 7, 51)<br>Este protocolo é documento de identidade válido em todo o<br>território nacional e é prova da condição migratória regular<br>do seu titular.<br>O titular deste protocolo possui os mesmos direitos de<br>qualquer outro estrangeiro em situação regular no Brasil e |
| Foto                                                | Tipo do pedido:<br>Solicitação nos termos da Lei<br>9.474/1997 | deve ser tratado sem discriminação de qualquer natureza.<br>O titular deste protocolo deverá manter os seus contatos atualizados<br>comunicar a Polícia Federal e ao CONARE em caso de qualquer<br>alteração em seu telefone, endereço e email.                                                                                                    |
| 3X4                                                 | Assinatura e carimbo:                                          | A comunicação pode ser feita pelos seguintes meios:<br>pessoalmente, na oblegacia de Polícia Federal mais próxima<br>- por escrito, para o e-mail conare@mj.gov.br<br>- pelo telefone (61) 2025-9225<br>Assinatura e carimbo:                                                                                                    |

15

### 3.4) Verifique seus dados

| Portal do Empreen  | dedor → Inscrição MEI |               |          |
|--------------------|-----------------------|---------------|----------|
|                    |                       |               | <b>*</b> |
| CPF                | Data de Nascimento    |               |          |
| 236                | De                    |               |          |
| Nome Empresarial   |                       |               |          |
| Al                 |                       |               |          |
| Nome do Empresário |                       | Nacionalidade |          |
| ¢                  |                       |               |          |
| Sexo               | Nome da Mãe           |               |          |
| F                  |                       |               |          |

### 3.5) Se seus dados estiverem corretos, preencha o próximo campo:

| Brasileiros: insira seu núm<br>Imigrantes: insira seu nún<br>provisório ou protocolo d     | iero do RG<br>nero de RNE, RNM, documento<br>e refúgio                                                                                                    |
|--------------------------------------------------------------------------------------------|----------------------------------------------------------------------------------------------------|
|                                                                                            | ÁREA DO USUÁRIO                                                                                                    |
| Identificação  * Nº da Identidade  * Telefone Celular  11 9 Nome Eaptasia                  | Órgão público que emitiu seu documento.<br>Exemplos: <b>SSP</b> (Secretaria de Segurança Pública),<br><b>DPF</b> (Departamento de Polícia Federal)<br>or * UF Emissor Telefone para Contato<br>Selecione * Apenas 8 dígitos.                                                                                                    |
| * Capital Social<br>O Capital Social é o<br>valor investido no início<br>do empreendimento | É <b>opcional</b> . Caso escolha cadastrar um nome, é<br>importante atentar-se às regras do Instituto<br>Nacional da Propriedade Intelectual - <b>INPI</b> . O<br>simples cadastro do nome fantasia <b>NÃO</b> dá<br>direito ao seu uso, caso seja registrado como<br>marca por outra empresa. Caso o MEI queira<br>registrar o nome fantasia que usa como marca<br>acesse o site do INPI: <u>http://www.inpi.gov.br</u><br>para mais informações. |
| valor investido no início<br>do empreendimento                                             | para mais informações.                                                                                                    |

**3.6)** Escolha a atividade (**CNAE** – Classificação Nacional de Atividades Econômicas) que você irá exercer como MEI. Você precisa escolher uma atividade como sua **ocupação principal** e pode adicionar até 15 outras **ocupações secundárias** (opcional).

| Atividades * Ocupação Principal                                                                                                    | Clique aqui para e<br>ocupação/atividad | scolher sua<br>de principal                                                                       |           |
|----------------------------------------------------------------------------------------------------|-----------------------------------------|---------------------------------------------------------------------------------------------------|-----------|
| Selecione a Ocupação Principal                                                                                                    | , , ,                                   |                                                                                                   | *         |
| Ocupações Secundárias (máximo 15)                                                                                                    |                                         |                                                                                                   |           |
| Abatedor(a) de aves com comercialização do produto, indep<br>Acabador(a) de calçados independente<br>Adestrador(a) de animais independente<br>Adestrador(a) de cães de guarda independente<br>Agente de correio franqueado e permissionário independente<br>Agente de viagens independente<br>Agente funerário independente<br>Agente matrimonial independente<br>Alfaiate independente<br>Amolador(a) de artigos de cutelaria independente<br>Antiquário(a) independente | endente                                 | Se desejar, escolha uma ocupaç<br>secundária na lista à esquerda                                  | ão<br>e   |
| Código CNAE Principal                                                                                                    | Descrição CNAE Principal                | depois clique em "INSERIR",<br>centro. A lista das ocupaçã<br>selecionadas ficarão à direita e vo | no<br>Ses |
| CNAE Secundário                                                                                                    |                                         | pode remover clicando na ocupaç                                                                   | ;ão       |
| Código                                                                                                    |                                         | Descrição e em seguida no botão "REMOVE                                                           | R".       |
| * Descrição do Objeto                                                                                                    |                                         |                                                                                                   |           |
|                                                                                                    |                                         |                                                                                                   |           |

Certifique-se que sua atividade é **permitida** no município de **São Paulo**. Também é importante verificar se sua ocupação necessita de **ALF – Auto de licença de Funcionamento** e/ou de **Cadastro Municipal de Vigilância Sanitária (CMVS)**. Você pode conferir essas informações acessando <u>aqui</u>

**3.7)** Escolha a forma de atuação do seu MEI. Você pode assinalar mais de uma opção.

| * Forma de Atuação                             |  |
|------------------------------------------------|--|
| Estabelecimento fixo                           |  |
| Internet                                       |  |
| Em local fixo fora da loja                     |  |
| Correio                                        |  |
| Porta a porta, postos móveis ou por ambulantes |  |
| Televenda                                      |  |
| Máquinas automáticas                           |  |
|                                                |  |

**3.8)** Preencha o **CEP** do endereço comercial de seu MEI. Depois, complete as informações restantes.

| Endereço Comercial   |                                         | AREA DO USUA      |                               |                                |           |
|----------------------|-----------------------------------------|-------------------|-------------------------------|--------------------------------|-----------|
| * CEP                | Caso não saiba o CEP.                   | clique aqui.      | LIMPAR CAMPOS                 |                                |           |
| * Tipo de Logradouro | * Logradouro                            |                   |                               | * Número                       | 6         |
| Complemento          |                                         |                   |                               | _                              |           |
| * Bairro/Distrito    |                                         | ──.               |                               | Simplinque: Participe Acesso a | imormaçao |
| * Município          |                                         | * UF              | Complemento                   |                                | ×         |
| Ponto de Referência  |                                         | Selectone         | Tipo Complemento<br>Selecione | Complemento                    |           |
|                      |                                         |                   | Tipo Complemento<br>Selecione | Complemento                    |           |
|                      | <b>3.8.1)</b> Se for preer complemento, | ncher o<br>clique | Tipo Complemento              | Complemento                    |           |
| :                    | primeiramente no<br>destacado e preer   | botão<br>Icha as  | Tipo Complemento<br>Selecione | Complemento                    |           |
| Into                 | ninações na tela a                      | O Iado.<br>O "OK" |                               | FECH                           | AR OK     |

Lembre-se! O seu endereço comercial **precisa estar localizado no município de São Paulo** e **não** pode estar em uma **ZER** (Zona Estritamente Residencial) ou **ZERp** (Zonas Exclusivamente Residenciais de Proteção Ambiental). Para mais informações, <u>volte para a página **3**</u>.

3.9) Preencha o CEP do seu endereço residencial e as informações restantes.

|                                                                                 | ÁREA DO USUÁRIO                    |                                                                                                |
|---------------------------------------------------------------------------------|------------------------------------|------------------------------------------------------------------------------------------------|
| Endereço Residencial<br>Endereço residencial igual ao endereço comercial<br>CEP | <                                  | Assinale aqui caso seu endereço<br>residencial seja o mesmo do que o<br>seu endereço comercial |
|                                                                                 | Caso não saiba o CEP, clique aqui. | LIMPAR CAMPOS                                                                                  |
| <sup>r</sup> Tipo de Logradouro                                                 | * Logradouro                       | * Número                                                                                       |
| Selecione v                                                                     |                                    |                                                                                                |
| Complemento                                                                     |                                    |                                                                                                |
|                                                                                 |                                    |                                                                                                |
| Bairro/Distrito                                                                 |                                    |                                                                                                |
|                                                                                 |                                    |                                                                                                |
| Município                                                                       | * UF                               |                                                                                                |
| Selecione                                                                       | Selecione                          | Ŧ                                                                                              |

**3.10)** Assinale as caixas de declarações para prosseguir. Assinale apenas se você estiver ciente do conteúdo de todas as declarações. Depois, clique em "CONTINUAR"

| * Declaração de Desimpedimento:                                                                                                    |                                                                                                    |
|----------------------------------------------------------------------------------------------------|----------------------------------------------------------------------------------------------------|
| Declaração de Desimpedimento.                                                                                                    |                                                                                                    |
| Declaro, sob as penas da Lei, ser capaz, não estar impedido de exercer atividade empresária e que não possuo out<br>empresário.                                                                                                    | ro registro de                                                                                                    |
| * Declaração de opção pelo Simples Nacional e Termo de Ciência e Responsabilidade com Efe                                                                                                    | ito de Alvará de                                                                                                    |
| Licença e Funcionamento Provisório:                                                                                                    |                                                                                                    |
| Declaro que opto pelo Simples Nacional e pelo Simei (arts. 12 e 18-A da Lei Complementar nº 123/06), que não inco<br>situações impeditivas a essas opções (arts. 3º, 17, 18-A e 29 da mesma lei). Termo de Ciência e Responsabilidad<br>de Licença e Funcionamento Provisório. Declaro, sob as penas da lei, que conheço e atendo os requisitos legais<br>pela Prefeitura do Município para emissão do Alvará de Licença e Funcionamento, compreendidos os aspectos sani<br>tributários, de segurança pública, uso e ocupação do solo, atividades domiciliares e restrições ao uso de espaços pu<br>atendimento a esses requisitos acarretará o cancelamento deste Alvará de Licença e Funcionamento Provisório. | prro em quaisquer das<br><b>le com Efeito de Alvará</b><br>exigidos pelo Estado e<br>itários, ambientais,<br>úblicos. O não- |
| * Declaração de Enquadramento como Microempresa(ME):                                                                                                    |                                                                                                    |
| Declaro, sob as penas da Lei, que me enquadro na condição de MICROEMPRESA, nos termos da Lei Complement                                                                                                    | ar nº 123, de 14/12/2006.                                                                                                    |
| NCELAR CONTINUAR                                                                                                    |                                                                                                    |

**3.11)** Finalmente, confira todos os seus dados. Se tudo estiver correto, desça até o fim da tela e clique em "CONFIRMAR"

|                                                                                                    | DADOS NÃO EDITÁVEIS                                                                                                    |                                                                                                   |
|----------------------------------------------------------------------------------------------------|----------------------------------------------------------------------------------------------------|---------------------------------------------------------------------------------------------------|
| Endereço Residencial<br># Endereço residencial igual ao endereço comercial                             | Caso deseje efetuar alterações nos dados de seu CPF, você pode fazer pela internet no site da Receita<br>Federal, ou em uma agência do Banco do Brasil, Caixa Econômica Federal ou Correios. |                                                                                                   |
|                                                                                                    | CPF                                                                                                    |                                                                                                   |
|                                                                                                    |                                                                                                    |                                                                                                   |
|                                                                                                    | Nome do Empresário                                                                                                    |                                                                                                   |
| Declarações                                                                                            |                                                                                                    |                                                                                                   |
| * Declaração de Desimpedimento:                                                                        | Nome da Mãe                                                                                                    |                                                                                                   |
| 🗷 Declaro, sob as penas da Lei, ser capaz, não estar ir                                                |                                                                                                    |                                                                                                   |
| * Declaração de opção pelo Simples Naciona                                                             | Data de Nascimento                                                                                                    |                                                                                                   |
| Declaro que opto pelo Simples Nacional e pelo Sime<br>Responsabilidade com Efeito de Alvará de Licence |                                                                                                    | A e 29 da mesma lei). Termo de Ciência e<br>tura do Município para emissão do Alvará de Licenca e |
| Funcionamento, compreendidos os aspectos sanitán<br>cancelamento deste Alvará de Licenca e Euroinnam   | Sevo                                                                                                    | I não-atendimento a esses requisitos acarretará o                                                 |
|                                                                                                    |                                                                                                    |                                                                                                   |
| <ul> <li>Declaração de Enquadramento como Micro</li> </ul>                                             |                                                                                                    |                                                                                                   |
| <ul> <li>Deciaro, sob as penas da Lei, que me enquadro na c</li> </ul>                                 | Nacionalidade                                                                                                    |                                                                                                   |
|                                                                                                    |                                                                                                    | •                                                                                                 |
| ANCELAR CONTINUAR                                                                                      |                                                                                                    |                                                                                                   |
|                                                                                                    |                                                                                                    | A                                                                                                 |

#### 4.1) Parabéns! Agora você é um MEI.

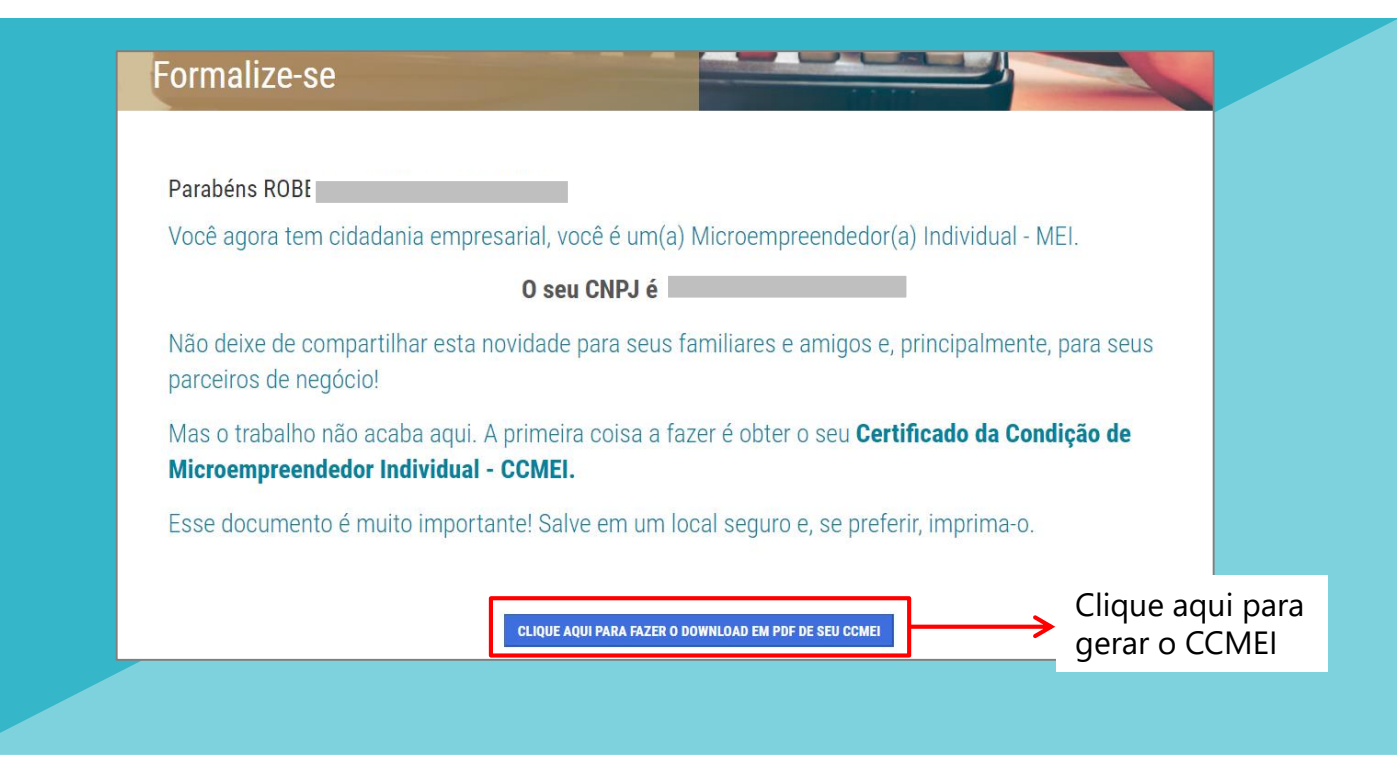

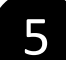

## Pós Inscrição

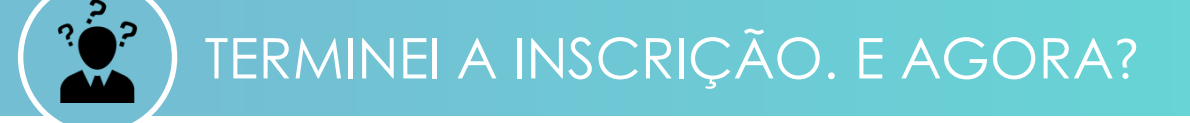

Depois da inscrição, você pode acessar toda sua documentação online nas seguintes plataformas:

#### Clique **aqui** para acessar o seu comprovante de MEI (CCMEI)

Ou acesse o Portal do Empreendedor e vá em Serviços > Emita o seu comprovante de MEI > Comprovante de MEI

#### Clique aqui para imprimir seu cartão CNPJ

Ou acesse o Portal do Empreendedor e vá em Serviços > Emita suas certidões e comprovantes > Comprovante CNPJ

#### Clique **<u>aqui</u>** para gerar o boleto DAS

Ou acesse o Portal do Empreendedor e vá em Serviços > Pague sua contribuição mensal > Boleto de pagamento

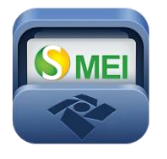

Você também pode baixar o aplicativo do SEMEI para emitir o DAS, consultar informações sobre CNPJ e obter informações gerais sobre o MEI. Disponível para *Android* e *iOS*.

# ССМ

Após a inscrição, o seu CCM (Cadastro de Contribuintes Mobilários) será gerado em até 40 dias. A emissão é automática, não é necessário o comparecimento na Prefeitura. Para consulta e acompanhamento do CCM, acesse o site: <u>https://ccm.prefeitura.sp.gov.br/login/contribuinte?tipo=F</u>

Depois da inscrição, você precisa regularizar seu cadastro caso sua(s) atividade(s) exijam a obtenção de um Auto Licença de Funcionamento (ALF) e/ou Cadastro Municipal de Vigilância em Saúde (CMVS)

Se sua atividade necessita de um ALF - Auto de Licença de Funcionamento (verifique aqui), você terá uma licença provisória. O prazo para obtenção do ALF definitivo é de 120 dias, sendo 60 dias para efetuar a solicitação e 60 dias para a Prefeitura de São Paulo deferir ou não o pedido. A não obtenção do mesmo implicará na aplicação das penalidades previstas na Lei Municipal nº 15.031/2009, combinada à Lei Municipal nº 13.885/2004, que incluem o cancelamento da inscrição e do CCM.

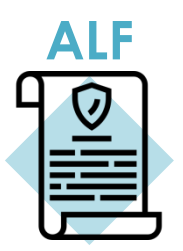

Para obter seu ALF, agende um horário na subprefeitura mais perto de você e tenha em mãos o IPTU e o CCM.

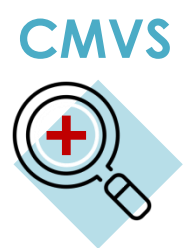

Certas atividades necessitam de cadastro na Vigilância em Saúde para serem exercidas no Município de São Paulo. O Cadastro Municipal de Vigilância em Saúde (**CMVS**) é o registro de identificação de estabelecimentos e equipamentos de interesse à Saúde e serve de autorização para o início de tais atividades. O CMVS é obtido através de requerimento no qual os responsáveis pelos estabelecimentos e equipamentos declaram que suas atividades, instalações, equipamentos e recursos humanos obedecem à legislação sanitária vigente. Verifique **nessas tabelas** se sua atividade precisa de CMVS. Na própria tabela você pode encontrar o endereço do órgão responsável que você deverá comparecer para adquirir a sua licença.

# OUTRAS DÚVIDAS

Se você ainda tem dúvidas sobre a formalização e sobre MEI consulte os sites da **prefeitura** (municipal) ou do **Portal do Empreendedor** (federal).

Você também pode procurar atendimento em uma das unidades do <u>Cate</u> ou em qualquer subprefeitura de São Paulo.

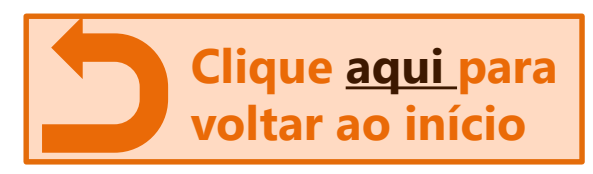